## **GP MAC Driver Installation Guide**

1. Double click Gprinter\_driver.pkg install the driver

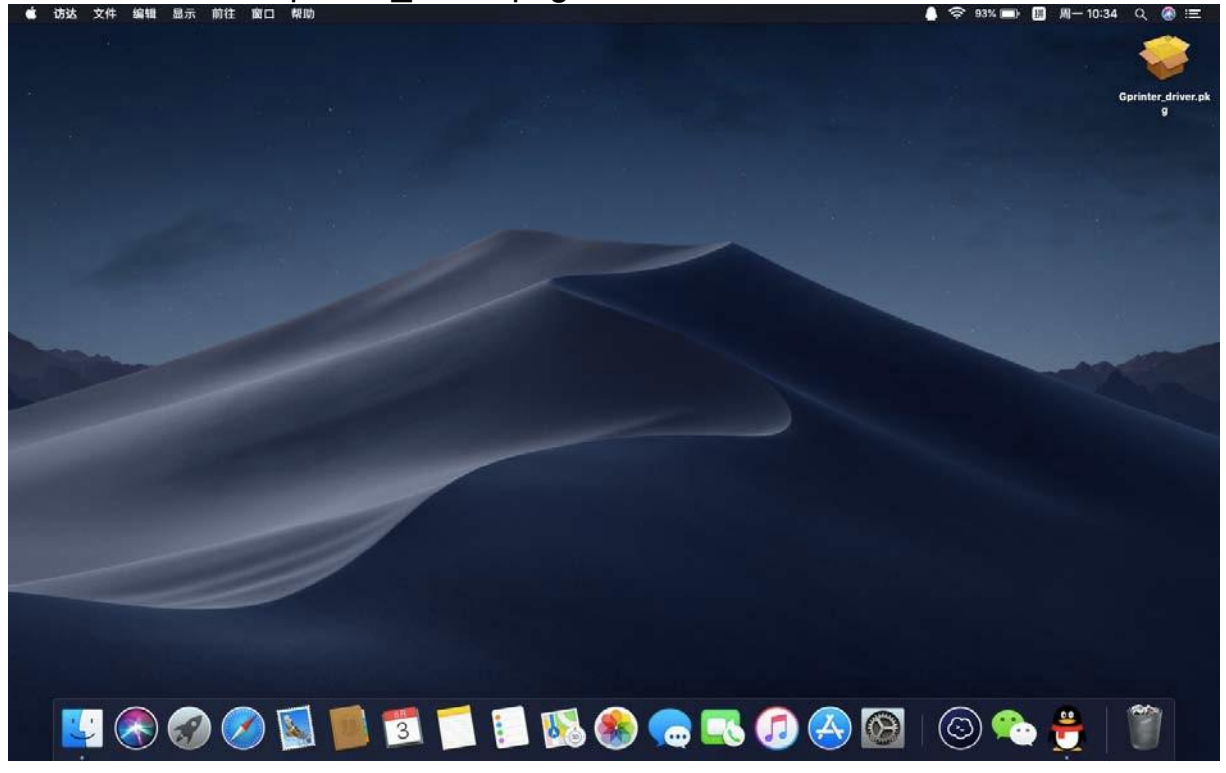

2. Follow the prompts and click continue

| •••  | ☞ 安装"printer_driver"    |
|------|-------------------------|
|      | 欢迎使用"printer_driver"安装器 |
| ● 介绍 | 安装器将引导您完成安装此软件所需要的步骤。   |
|      |                         |
|      |                         |
|      |                         |
|      |                         |
|      |                         |
|      |                         |
|      |                         |
|      |                         |
|      |                         |
|      |                         |
|      |                         |
|      |                         |
|      | 返回 继续                   |
|      |                         |
|      |                         |

3. Select the location to install and click continue

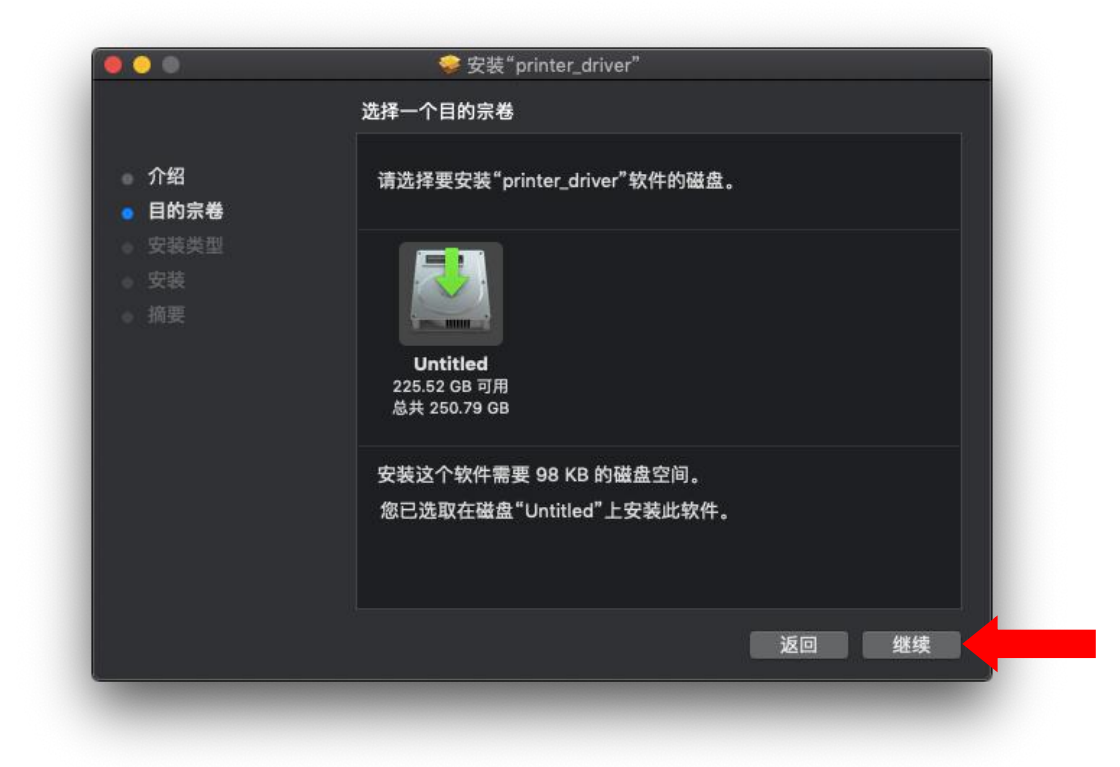

4. Confirm the installation

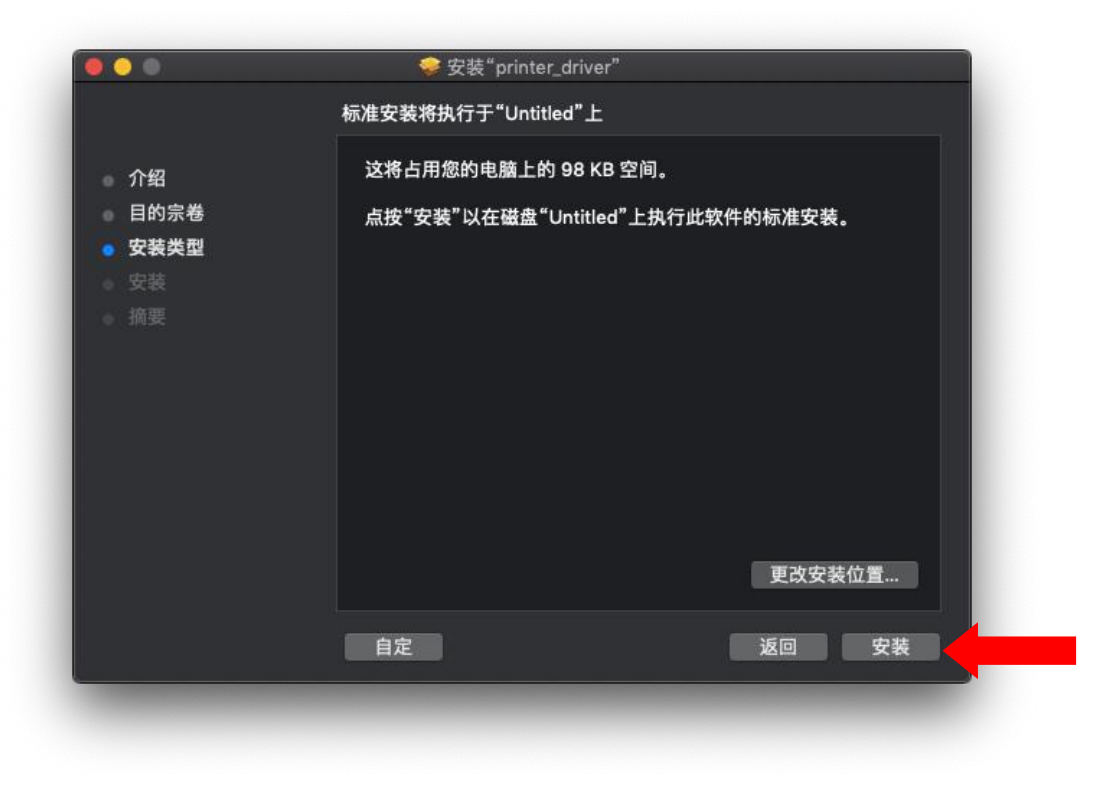

| 5. Need permise | sion, enter pass | word and install |     |              |
|-----------------|------------------|------------------|-----|--------------|
|                 | "安装器"正在尝试安装新     | f软件。             |     |              |
| 0 7/昭           |                  |                  |     | Input your   |
| • 安装举型          | 用户名: Gainscha    |                  |     | PC's Account |
| 安装              | 密码:              |                  |     | and password |
| 前要              |                  | 取消 安装软件          |     | ·            |
|                 |                  |                  |     |              |
|                 |                  |                  |     |              |
|                 |                  |                  |     |              |
|                 |                  | 更改安              | 装位置 |              |
|                 | 自定               | 返回               | 安装  |              |

6. Complete the installation

|                                                                           | 參 安装"printer_driver"   |
|---------------------------------------------------------------------------|------------------------|
|                                                                           | 安装成功。                  |
| <ul> <li>介绍</li> <li>目的宗卷</li> <li>安装</li> <li>安装</li> <li>小摘要</li> </ul> | <b>安装成功。</b><br>数件已安装。 |
|                                                                           | 返回 美闭                  |

## GP MAC Driver Guide

| Image: Second second second                                                                                                    |                   |                     |             | 系统偏            | 好设置            | (                  | Q [[[索         |           |
|----------------------------------------------------------------------------------------------------|-------------------|---------------------|-------------|----------------|----------------|--------------------|----------------|-----------|
| $\Box_{a,r,BR}$ $\overbrace{P}_{BR}$ $\overbrace{P}_{BR}$ $\overbrace{R}_{Kr}$ $\overbrace{P}_{MR}$ $\overbrace{P}_{I1}_{I1}_{I2}$ $\overbrace{P}_{O}$ $\overbrace{P}_{a,r,B}$ $\overbrace{P}_{a,r,B}$ </th <th>File<br/>New<br/>通用</th> <th>桌面与<br/>屏幕保护程序</th> <th>0070<br/>程序坞</th> <th>调度中心</th> <th>语言与地区</th> <th><b>企</b><br/>安全性与隐私</th> <th>Q<br/>聚焦</th> <th><b>通知</b></th> | File<br>New<br>通用 | 桌面与<br>屏幕保护程序       | 0070<br>程序坞 | 调度中心           | 语言与地区          | <b>企</b><br>安全性与隐私 | Q<br>聚焦        | <b>通知</b> |
| Image: Cloud       Image: Cloud       Image: Cloud <t< th=""><th>显示器</th><th>₽<br/>节能</th><th>键盘</th><th>鼠标</th><th>触控板</th><th>打印机与<br/>扫描仪</th><th></th><th>启动磁盘</th></t<>                                                                                                    | 显示器               | ₽<br>节能             | 键盘          | 鼠标             | 触控板            | 打印机与<br>扫描仪        |                | 启动磁盘      |
| 1         6         5         6         6         6         6         6         6         6         6         6         6         6         6         7         6         7         7         7         7         7         7         7         7         7         7         7         7         7         7         7         7         7         7         7         7         7         7         7         7         7         7         7         7         7         7         7         7         7         7         7         7         7         7         7         7         7         7         7         7         7         7         7         7         7         7         7         7         7         7         7         7         7         7         7         7         7         7         7         7         7         7         7         7         7         7         7         7         7         7         7         7         7         7         7         7         7         7         7         7         7         7 <th7< th=""> <th7< th=""> <th7< th=""> <th7< th=""></th7<></th7<></th7<></th7<>                                                                                                    | iCloud            | <ul> <li></li></ul> | ()<br>软件更新  | <b>秋</b><br>网络 | <b>※</b><br>蓝牙 | <b>扩</b> 展         | <b>後</b><br>共享 |           |
|                                                                                                    | <b>上</b><br>用户与群组 | 家长控制                | Siri        | 日期与时间          | () 时间机器        | (<br>辅助功能          |                |           |

1. Open System Preferences and click Printer and Scanner

2. Click the plus sign "+"

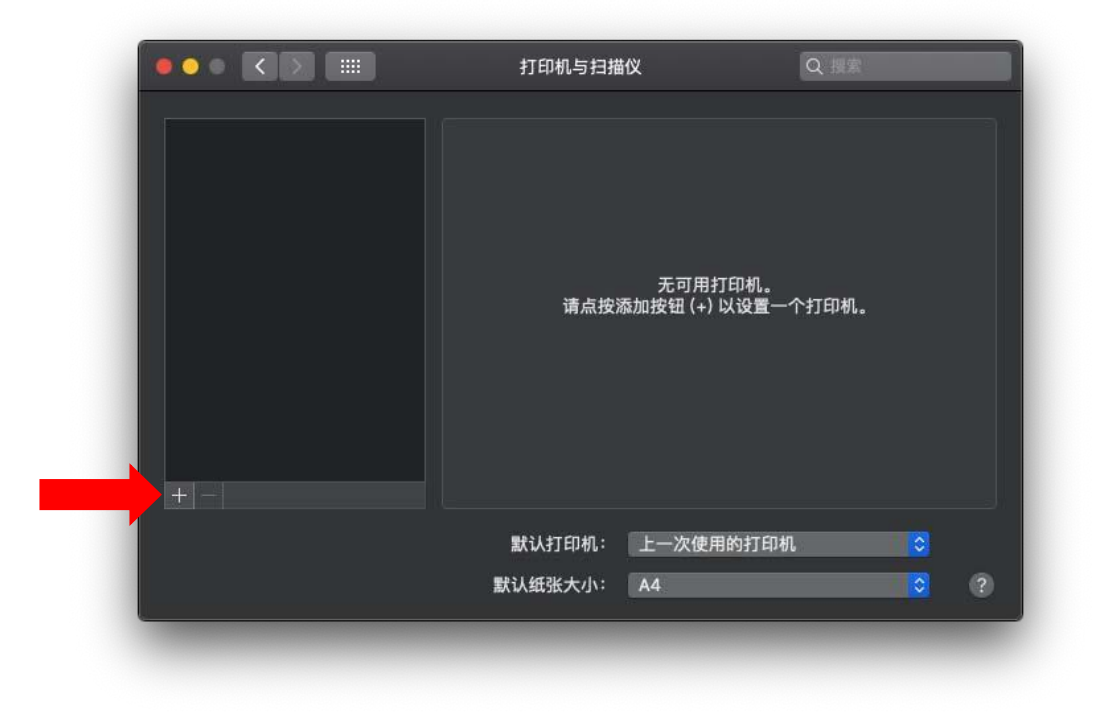

3. Select the connected USB printer, and click Other at the use column

|            |                    | 添加                                     |   |
|------------|--------------------|----------------------------------------|---|
| <u>e</u> 🚷 |                    | Q 搜索                                   |   |
| 默认 IP      | Windows            | 搜索                                     |   |
|            |                    |                                        |   |
| 名称         |                    | へ 种类                                   |   |
| ZHU HAI    | SUNCSW Receipt Pri | nter Co.,Ltd. Gprinter USB Printer USB |   |
|            |                    |                                        |   |
|            |                    |                                        |   |
|            |                    |                                        |   |
|            |                    |                                        |   |
|            |                    |                                        |   |
|            |                    |                                        |   |
|            | 00 0400711         |                                        |   |
| 名称:        | GP 200dpi          |                                        |   |
| 位置:        | A-1.14.18          |                                        |   |
| (春田:       | 日 可 近 律            | 打印机                                    |   |
| BC/TS ·    | 选择软件               | 2 J 49.96                              | _ |
|            | ++                 |                                        |   |
|            | 具他                 |                                        |   |
|            | 其他                 |                                        |   |

4. The search location is"资源库Resource Library——Printers——GP—— PPD", select 200dpi.ppd

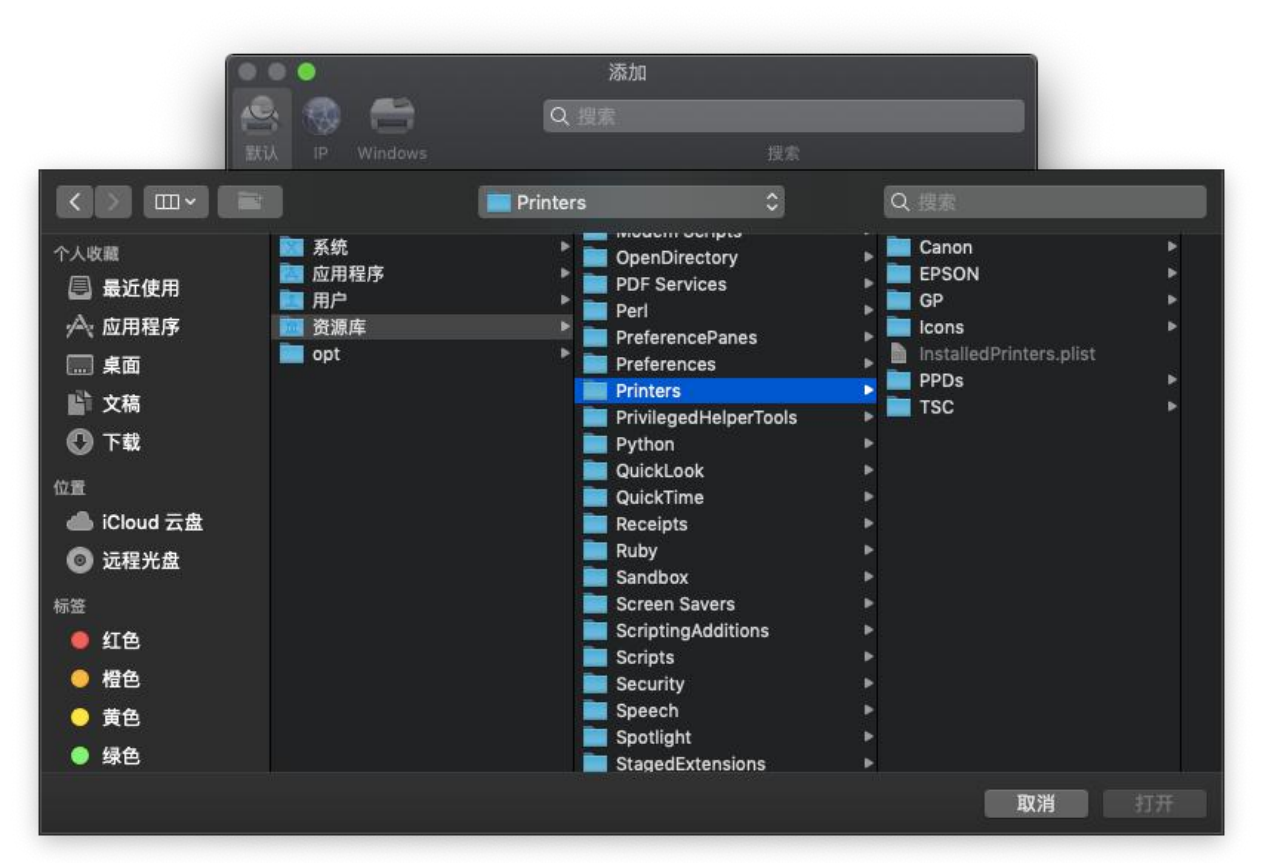

5. Successful installation, printers are ready to be used!

|                                                                          | 打印机与扫描仪                                                                                   | Q ##                                                                 |
|--------------------------------------------------------------------------|-------------------------------------------------------------------------------------------|----------------------------------------------------------------------|
| 打印机<br>こ<br>こ<br>こ<br>日<br>日<br>日<br>AI<br>SUNCSW Re<br>・<br>闲置,上一次使用的设备 | Church HAI SU<br>Co.,Ltd. Gpr<br>打开打<br>选项与<br>位置: Gainscha的Ma<br>种类: GP 200dpi<br>状态: 闲置 | NCSW Receipt Printer<br>inter USB Printer<br>印队列<br>印耗材<br>cBook Air |
| +                                                                        | ■ 在网络上共享此打印机                                                                              | 共享偏好设置                                                               |
|                                                                          | 默认打印机: 上一次使用(<br>默认纸张大小: A4                                                               | 的打印机 ᅌ                                                               |